オンラインレッスンの接続方法

## ミーティング ID とパスコードを確認 【吉祥寺】 ミーティング ID:718 654 3643 パスコード:224120 【大泉学園】 ミーティング ID:983 093 1026 パスコード:69044170

### ② ZOOM アプリアイコンを押す

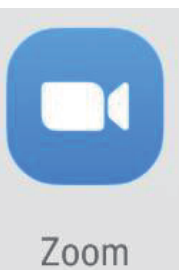

ZOOM アプリアイコン

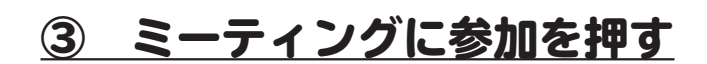

ミーティングの開始

外出時にビデオ会議を起動またはビデオ会議に参加

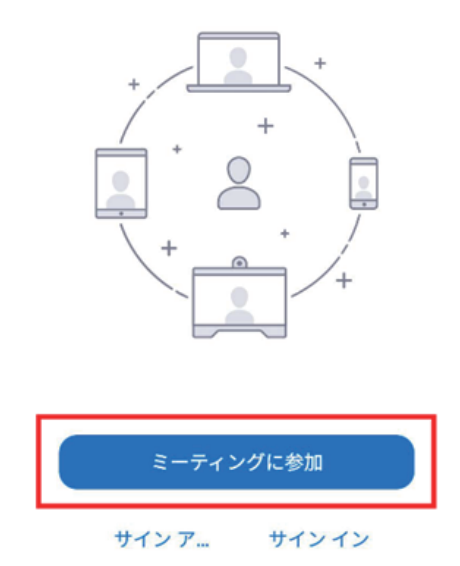

### ④ ミーティング ID を入力

## 左のミーティング ID を入力し、 名前を入力して【参加】を押す

| キャンセル ミーティングに参加                          |            |
|------------------------------------------|------------|
| 983 093 1026                             | $\odot$    |
| 会議室名で参加                                  |            |
| 本橋大輔                                     |            |
| 参加                                       |            |
| 招待リンクを受け取っている場合は、そのリンクをタ<br>ミーティングに参加します | ップして       |
| 参加オプション                                  |            |
| オーディオに接続しない                              | $\bigcirc$ |
| 自分のビデオをオフにする                             | $\bigcirc$ |

#### ※一度接続した後は

下向きの矢印で履歴入力で接続可能

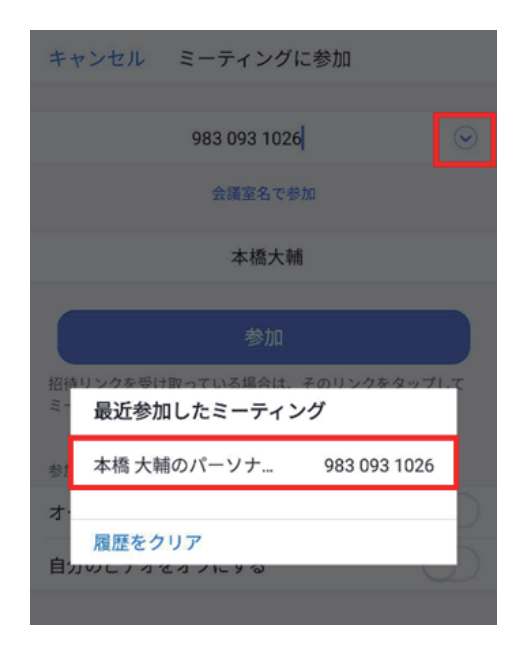

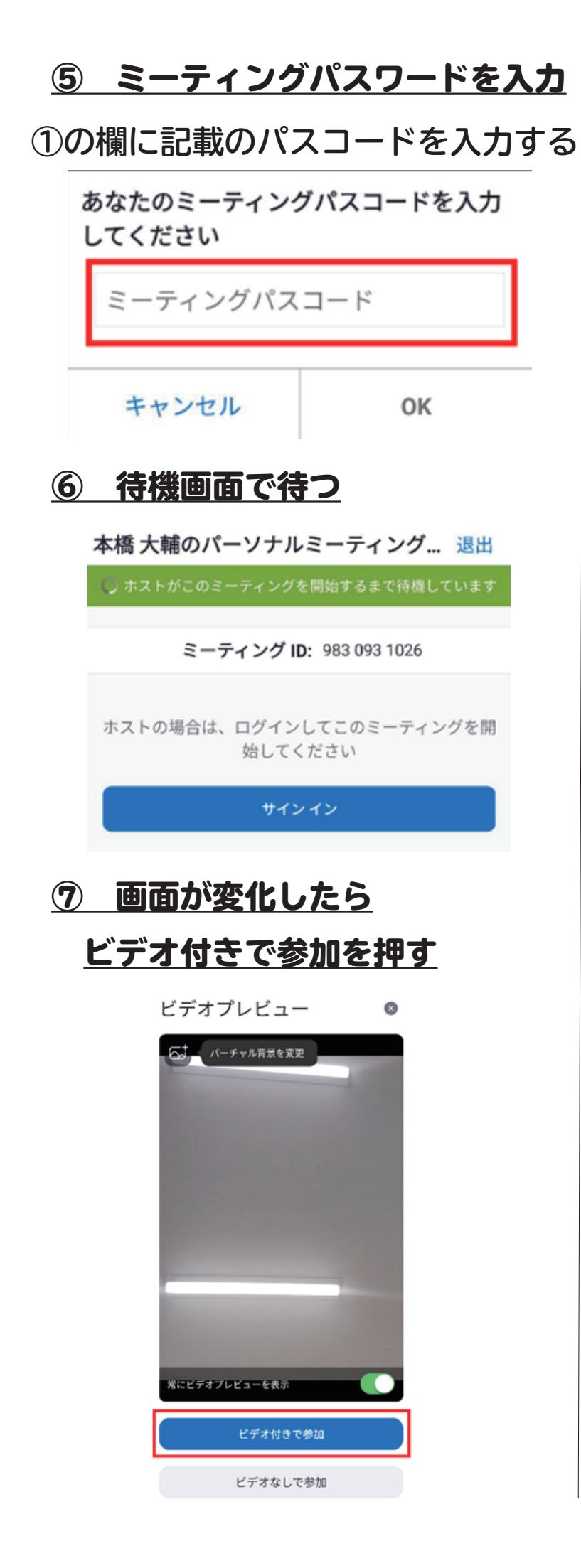

⑧ 開始まで再度待機する

#### 下の表示が出たらそのまま待機する

ミーティングのホストは間もなくミーテ ィングへの参加を許可します、もうしば らくお待ちください

本橋 大輔のパーソナルミーティン グルーム

# **⑨ インターネット経由で呼び出す**

#### を押す

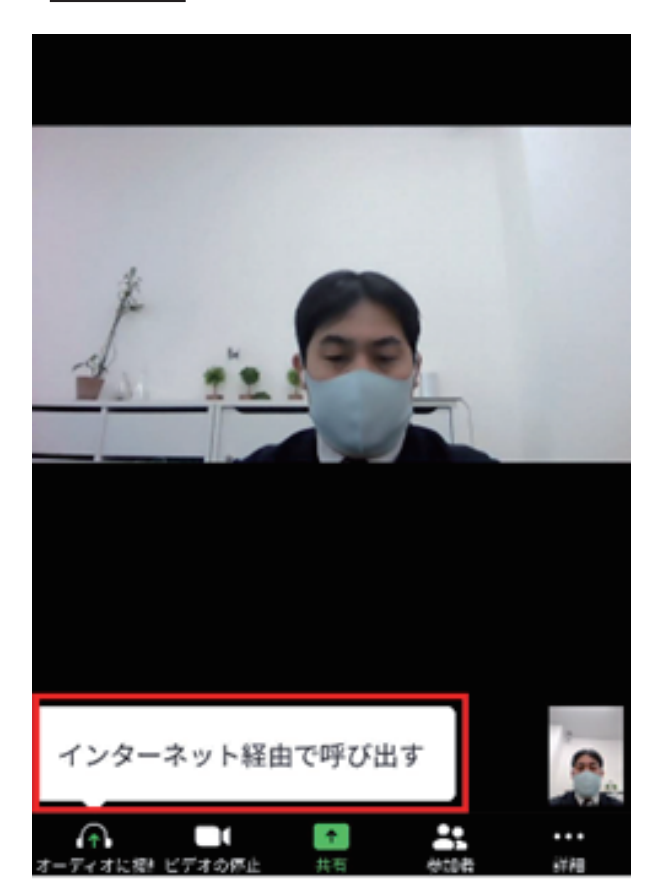

## ※事前設定してある場合は自動で ON になっている場合あり